(붙임 1.)

# ■ 학술대회 초록(논문) 작성 및 접수방법 안내 ■

## 1. 작성지침 (첨부된 양식 참조)

- 원고는 국문 또는 영문으로 <u>2페이지 2단으로</u> 제목, 저자 성명 및 소속, 교신 E-mail, 중 심어, 본문, 참고문헌의 순서로 편집한다.
- 2) 본문은 기본적으로 <u>4개</u> 부분으로 구성한다.
   (권고(안) : 서론/Introduction, 재료와 방법/Materials and Methods, 결과와 고찰/ Results and Discussion, 결론/Conclusion)
- 3) 표와 그림은 전체 지면의 1/3을 초과하지 않아야 한다. 표와 그림(JPG로 저장)은 1단으로 편집 할 수 있다.
- 4) 중심어(key words)는 5개 이내로 한다.
- 2. 초록 형식

#### 1) 기본사항 : 아래한글 사용 / 신명조 / 2단 편집

2) 세부사항

| 폰트크기                                                                                                 | 여백(mm)                                                                        | 글자/문단모양(%)                            |
|----------------------------------------------------------------------------------------------------|-------------------------------------------------------------------------------|---------------------------------------|
| 제목 : 15 <b>(견명조)</b><br>저자, 본문 : 11 (신명조)<br>소속, E-mail, 주제어 : 9<br><b>단락구분(서론, 본론 등) : 12 (견고딕)</b> | 위 : 23<br>머리말 : 14<br>꼬리말 : 10<br>아 래 : 19<br>왼 쪽 : 25<br>제 본 : 0<br>오른쪽 : 25 | 상대크기 : 100<br>줄 간 격 : 150<br>장 평 : 85 |

※ 양식을 반드시 준수하여 제출, 미준수 시 논문 승인처리가 취소될 수 있습니다.
※ 양식은 홈페이지 공지사항 및 추계페이지의 초록접수에서 다운 받을 수 있습니다.
※ 받드시 아래한글 파일로 제출 바랍니다. (논문요약집 작업에 필요함)

## 3. 제출 자료 - 초록 게재 승인 후 형식에 따는 제출 요령

# 1) 구두 발표

- Power Point(PPT) 파일로 10분 분량의 발표자료 제출
- 1인 발표 시간은 질의응답 포함하여 최대 15분
- \*논문심사 후 추후 배포하는 목차에 발표 시간을 반드시 확인
   (분과별 발표 시간이 상이할 수 있음)

#### 2) 포스터 발표

- 재질에 관계없이 90(가로) \* 120(세로) 사이즈로 출력물 준비
- \*포스터 출력물을 준비하여 행사장에 반드시 지참
- \*중요 : 심사시간(09:30~11:00) 중 발표자가 없는 경우 논문 심사대상에서 제외.

## 4. 초록 접수 방법

홈페이지(<u>www.karp.or.kr</u>) > 로그인 > 학술행사 > 학회정기학술행사 > 2022년 추계학술대회
 > 바로가기 > 추계웹페이지(<u>https://karp.or.kr/conference/62</u>)에 접속 - 초록접수 이동

1) 2022년 기준 학생회원 이상 연회비 납부시 제출 가능합니다.

- 2) 기존에 정회원의 경우라도, 2022년 연회비를 납부하셔야 학술대회 초록접수가 가능합니다.
- 3) 마이페이지 『초록접수내역』에서 초록이 접수되었는지 확인 가능합니다.
- 4) 초록 접수 시 JRPR 투고 선택 안내:
  - 대한방사선방어학회에서는 연구자분들의 소중한 연구성과의 확산을 돕고 우리 학회의 학술대회와 학회지의 상호발전을 위해, 학술대회 우수 발표논문의 학회지 게재를 지원 하고자 합니다.
  - 대한방사선방어학회에서는 매 학술대회 개최 시 우수 발표논문을 시상하고 있습니다. 우
     수 발표논문으로 선정되는 경우, 해당 논문(초록 접수 시 관련 투고 의사 표시란에 체크
     한 경우)은 'Journal of Radiation Protection and Research (JRPR)'에 투고가 권고
     되며, 저자는 투고 관련 안내를 받게 됩니다.
  - 학술대회의 우수 발표논문 자격으로 JRPR에 투고되는 논문은 빠른 심사 지원 대상으로 심사 및 편집 등에 있어 우선적으로 처리되며, 게재 시 검색 노출도가 높은 조건을 배 정받을 수 있습니다.
  - 또한 대한방사선방어학회에서 시행하는 각종 우수 연구 시상의 심사 시, 학회저널 (JRPR)에 대한 기여를 추가로 인정받을 수 있습니다.

| JRPR 투고 여부 선택 | 학술대회에서 우수논문상을 수상한 논문에 대해 JRPR에 투고를 권고하고 있습니다.<br>JRPR 투고에 동의하시면 다음 란에 체크하여 주십시오. | □ 동의 |
|---------------|----------------------------------------------------------------------------------|------|
|               | JRPR 투고 관련 안내                                                                    |      |

- 대한방사선방어학회에서는 연구자분들의 소중한 연구성과의 확산을 돕고 우리 학회의 학술대회와 학회지의 상호발전을 위해, 학술대회 우수발표논문의 학회지 계재를 지원하고자합니다.

★ 초록 제출 직후 심사결과는 심사중으로 확인됩니다. (홈페이지 마이페이지에서 확인)

| 마이페이    | 지 | 초록 | 접수내역         |            |            |          |            |      |
|---------|---|----|--------------|------------|------------|----------|------------|------|
| 회원정보 변경 |   |    |              |            |            |          |            |      |
| 결제관리    |   |    |              | 전체보기       | ~          | 1        |            | 이 검색 |
| 사전동록내역  |   | N  | 등록번호         | 제목         |            | 심사결과     | 등록일        | 수정   |
| 초록접수내역  | + | 1  | 2021F0157001 | 방사선방호 - 테: | <u>LE</u>  | 1차심사:심사중 | 2021-09-02 | 수정   |
| 증명서발급   |   |    |              |            | <b>1</b> > |          |            |      |

 ★ 초록제출 마감일로부터 약 1주일간 심사가 진행되며, 심사기간 동안 마이페이지를 접속하면, 심사결과를 확인 하실 수 있습니다. (<u>심사결과 입력시 『초록논문 심사결과』이메일 발송</u>)
 - 심사 결과는 총 4가지로 분류됩니다. [게재가 / 수정후게재 / 수정후재심 / 게재불가 ]

| 마이페이    | 지 | 초록 | 접수내역         |           |          |               |            |      |
|---------|---|----|--------------|-----------|----------|---------------|------------|------|
| 회원정보 변경 |   |    |              |           |          |               |            |      |
| 결제관리    |   |    |              | 전체보기      | ~        | 1             |            | 요 검색 |
| 사전등록내역  |   | N  | 등록번호         | 제목        |          | 심사결과          | 등록일        | 수정   |
| 초록접수내역  | + | 1  | 2021F0157001 | 방사선방호-테스! | Ě        | 1차 심사 : 수정후재심 | 2021-09-02 | 수정   |
| 중명서발급   |   |    |              | <         | <b>1</b> |               |            |      |

- ★ 심사결과 내용은 위 그림의 【수정】을 클릭하면, 심사자의 메시지를 확인하실 수 있습니다.
- ★ 심사 결과 중, [수정후게재] 또는 [수정후재심은 내용을 보완 또는 수정 한 후 초록을 빠른시 일 내에 다시 제출합니다.
- ★ 재심사 결과 내용은 아래와 같이 심사결과에서 확인 가능합니다.

| 마이페이    | 지 | 초록 | 접수내역         |             |                                     |            |      |
|---------|---|----|--------------|-------------|-------------------------------------|------------|------|
| 회원정보 변경 | - |    |              |             |                                     |            |      |
| 결제관리    |   |    |              | 전체보기 🗸      | 검색어를 입력하세요.                         |            | 이 검색 |
| 사전등록내역  |   | N  | 등록번호         | 제목          | 심사결과                                | 등록일        | 수정   |
| 초록접수내역  | + | 1  | 2021F0157001 | 방사선방호 - 테스트 | 1차 심사 : 수정후재심<br>2차 심사 : <b>게재가</b> | 2021-09-02 | 심사완료 |
| 증명서발급   |   |    |              | i s         | <b></b>                             |            |      |

# [영수증 및 증명서 신청방법]: 마이페이지 - 증명서발급 - 증명서 신청(우측하단)

- 마이페이지 증명서 발급란에서 영수증, 논문증명서, 계산서(세금계산서) 등의 증빙서류를 신청 할 수 있습니다.
- 2. 발급받고자 하는 증명서 목록을 선택하시고, 내용 등을 기입하여 신청을 완료합니다.
- 3. 사무국에서는 신청된 증명서를 수시로 확인 후, 직인이 포함된 증명서를 발급합니다.

| 지 | 증명서발급                 |                                                                                                    |                                                                                                    |                                      |
|---|-----------------------|----------------------------------------------------------------------------------------------------|----------------------------------------------------------------------------------------------------|--------------------------------------|
|   |                       |                                                                                                    |                                                                                                    |                                      |
|   | 🔂 대한방사선방어학회           | 증명서 목록                                                                                                    |                                                                                                    |                                      |
|   | 방어학회 영수증 연회비          | ٩                                                                                                    | 학회지 게재영수증                                                                                                    | Q                                    |
|   | 학회지 게재예정증명서           | ٩                                                                                                    | 학회지 게재증명서                                                                                                    | ٩                                    |
| + | 학술대회 영수증 등록비          | ٩                                                                                                    | 학술대회 참석증                                                                                                    | ٩                                    |
|   | 학술대회 증명서              | Q                                                                                                    | 세금계산서(계산서)                                                                                                    |                                      |
|   | 성명 (*)                |                                                                                                    |                                                                                                    |                                      |
|   | 소속 <mark>(*)</mark>   |                                                                                                    |                                                                                                    |                                      |
|   | 구분 <mark>(*)</mark>   |                                                                                                    |                                                                                                    |                                      |
|   | 납부일자 <mark>(*)</mark> |                                                                                                    |                                                                                                    |                                      |
|   |                       |                                                                                                    |                                                                                                    |                                      |
|   |                       | ▲ 증명서발급          -         -         -         -         -         -         -         -         -         -         -         -         -         -         -         -         -         -         -         -         -         -         -         -         -         -         -         -         -         -         -         -         -         +         -         +         -         +         +         +         +         +         +         +         +         +         +         +         +         +         +         +         +         +         +         + | 증명서발급         ·         ·         ·         ·         ·         ·         ·         ·         ·         ·         ·         ·         ·         ·         ·         ·         ·         ·         ·         ·         ·         ·         ·         ·         ·         ·         ·         ·         ·         ·         ·         ·         ·         ·         ·         ·         ·         ·         ·         ·         ·         ·         ·         ·         ·         ·         ·         ·         ·         ·         ·         ·         ·         ·         · | ···································· |

회원정보 변경

결제관리

사전등록내역

초록접수내역

\* 문의처 : 대한방사선방어학회 사무국 02-2297-9775, <u>webmaster@karp.or.kr</u>